# **REA** CARD

# Kurzanleitung

Mehrwertsteuerumstellung bei der Kassensoftware REA S3

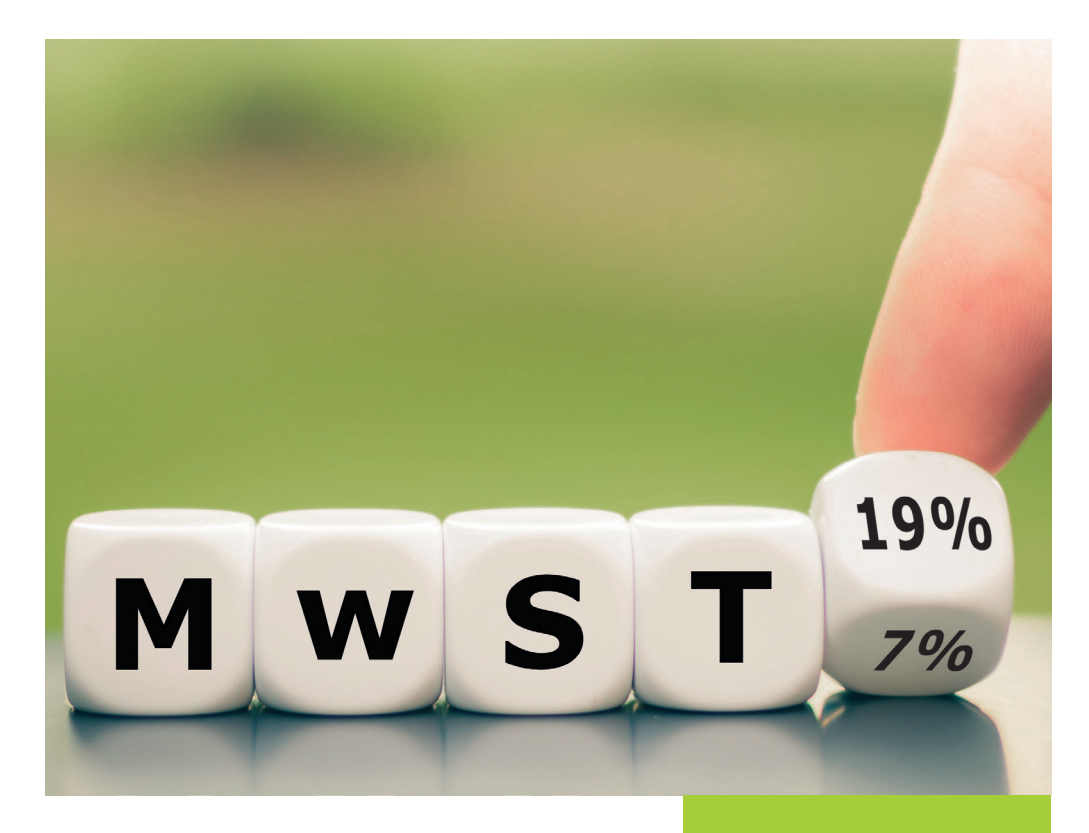

# Die kommende Mehrwertsteuer-Umstellung (Stand 12/2023)

|                                  |    | ab<br>01.01.21 | ab<br>01.01.24 |
|----------------------------------|----|----------------|----------------|
| Getränke<br>In- und<br>Außerhaus | 7  | 19%            | 19%            |
| Speisen<br>Inhaus                | A. | 7%             | 19%            |
| Speisen<br>Außerhaus             |    | 7%             | 7%             |

⚠ Besprechen Sie die Umstellung vorab mit Ihrem Steuerberater.

▲ Am 1. Januar 2024 sollten Sie zwingend vor Verkaufsbeginn eine Prüfung der Steuersätze an Ihrer Kasse vornehmen: Speisen, die im Haus verzehrt werden, müssen wieder mit 19% besteuert werden.

Sie haben die Möglichkeit, den Mehrwertsteuersatz für ganze Haupt- oder Untergruppen anzupassen. Sie können die Änderungen entweder so vornehmen, dass sie sofort wirksam sind (Kapitel 1.1 auf Seite 3), oder so einstellen, dass sie zu einem bestimmten Stichtag umgesetzt werden (Kapitel 1.2 auf Seite 8). Mit der zeitgesteuerten Variante können Sie die Einstellungen zeitlich flexibel vor dem 01.01.2024 durchführen und das Umstellungsdatum wie in Kapitel 2 beschrieben (siehe Seite 10) hinterlegen.

Wenn Sie keine ganzen Haupt- oder Untergruppen anpassen möchten, können Sie den Mehrwertsteuersatz auch bei einzelnen Artikeln abändern (siehe Kapitel 3.1 auf Seite 12). Auch hier können Sie die Änderungen vorab zeitgesteuert vornehmen, wie in Kapitel 3.2 beschrieben (Seite 14).

## 1. Mehrwertsteuer pauschal anpassen

Möchten Sie die Mehrwertsteueranpassungen so vornehmen, dass diese direkt wirksam sind, folgen Sie bitte den Erläuterungen in Kapitel 1.1 (diese Seite).

Wenn Sie die Einstellungen zeitgesteuert vornehmen wollen, finden Sie in Kapitel 1.2 weitere Informationen (ab Seite 8).

## 1.1 Mehrwertsteuer anpassen - nicht zeitgesteuert

Um die Mehrwertsteuer für komplette Haupt- oder Untergruppen anzupassen, öffnen Sie das Backoffice und wählen Sie **»Artikeldaten**« aus.

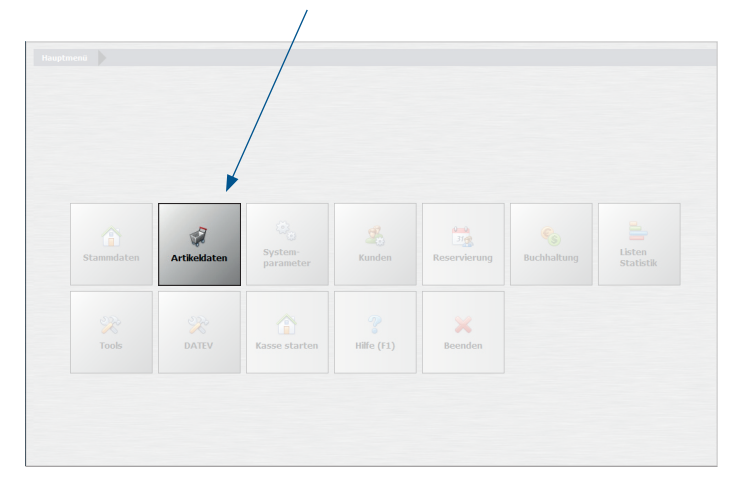

|               |                |                               |                                   | /                      |                                   |                         |
|---------------|----------------|-------------------------------|-----------------------------------|------------------------|-----------------------------------|-------------------------|
|               |                |                               |                                   |                        |                                   |                         |
| Artikel (PLU) | Artikeltabelle | ↓ A<br>Artikel-<br>sortierung | Pauschale<br>Artikel-<br>änderung | Artikel<br>importieren | Ø<br>Pfandartikel                 | Stückliste<br>erstellen |
| Set Menü      | Hauptgruppen   | Untergruppen                  | Artikelbau-<br>kasten Editor      | Preislisten            | (N)<br>Preisaktionen<br>verwalten | Lager-<br>verwaltung    |
| Beenden       | 5<br>Zurück    |                               |                                   |                        |                                   |                         |

Daraufhin öffnet sich das Untermenü. Wählen Sie »Pauschale Artikeländerung«.

#### Schieben Sie den Schalter »Alle Artikel auf folgenden MwSt-Schlüssel setzen« auf »Ja«.

1

|         |                                                                                                    | /                                                                                        |                                                                                                    |
|---------|----------------------------------------------------------------------------------------------------|------------------------------------------------------------------------------------------|----------------------------------------------------------------------------------------------------|
|         | Achtung! Einmal durchgeführte Änderun                                                                                                    | gen könzen nicht w                                                                       | ieder rückgängig gemacht werden.                                                                                                    |
| Nein    | Alle Artikel auf Rabattfähig setzen                                                                                                    | Nein                                                                                     | Alle Artikel auf nicht Rabattfähig setzen                                                                                                 |
| Nein    | Alle Artikel auf Fixpreis setzen                                                                                                    | Nein                                                                                     | Bei allen Artikeln den Fixpreis entfernen                                                                                                 |
| Nein    | Alle Artikel auf Inventurbestand setzen                                                                                                    | Nein                                                                                     | Für alle Artikel den Inventurbestand entfernen                                                                                            |
| Nein    | Alle Artikel auf Anzeige gespent setzen                                                                                                    | Nein                                                                                     | Alle Artikel auf nicht gesperrt setzen                                                                                                    |
| Nein    | Für alle Artikel einen außer Haus Steuersatz zulassen                                                                                                    | Nein                                                                                     | Bei allen Artikeln den außer Haus Steuersatz sperren                                                                                      |
|         | O Der Artikel ist in d                                                                                                    |                                                                                          |                                                                                                    |
|         | Alle Artikelogise um einen angenehenen Prozentsatz veränd                                                                                                    |                                                                                          |                                                                                                    |
| Nein    | Alle Artikelprise um einen angegebenen Prozentsatz veränd<br>Prozensne 0 % Nein Auch die<br>See runden auf. 0.0.01 € @ 0.05 € 0.0.1                                                                                                    | em<br>zukünftigen Preise, fa<br>0 € ○ 1,00 €                                             |                                                                                                    |
| Nein    | Alle Artikeizer die um einen angegebenen Prozentsatz veränd       Personanz     %       Hein     Auch die       Jein runden auf     0.0.1 €     0.0.5 €       Alle Artikel auf folgenden MxSt-Schlüssel setzen     0                              | em<br>zukünftigen Preise, fa<br>0 € 0 1,00 €<br>= 0 % Aus                                | O Eriothen                                                                                                    |
| Nein Ja | Alle Artikelar die um einen angegebenen Prozentsatz veränd       Prozentatz     %       Hein     Auch die       Jein runden auf     0.0.1 €       Alle Artikel auf folgenden MisSt-Schlüssel setzen     0       Die Änderungen können auf einzeln | em<br>zukünftigen Preise, fa<br>0 € 0 1,00 €<br>= 0 % Aus<br>⊵ Hauptgruppen oder U       | O Erioben 🛛 Badutteren<br>Ils angelegt, mit anpassen<br>Als zukünftiger MwSR-Schlüssel eintragen<br>Intergruppen eingegrenzt werden.      |
| Nein    | Alle Artikeloves um einen angegebenen Prozentsatz veränd<br>Prozents                                                                                                    | em<br>zukünftigen Preise, fa<br>0 € 0 1,00 €<br>= 0 % Aus<br>: Hauptgruppen oder (<br>Ui | C Ethilten C Ethilten Es angelegt, nit: angassen Als zukänftiger MeSt-Schlüssel eintragen Intergruppen einigegrenst werden. Intergruppe V |

Wenn **alle** Artikel in Ihrem Kassensystem mit dem neuen Mehrwertsteuersatz angepasst werden müssen, brauchen Sie keine weitere Selektion vornehmen. Sollen nur einzelne Haupt- oder Untergruppen angepasst werden, nehmen Sie bitte die Auswahl wie in den nächsten Schritten beschrieben vor.

▲ Hinweis: Prüfen Sie vor der pauschalen Änderung, ob wirklich alle Artikel bzw. alle Artikel in der jeweiligen Haupt- oder Untergruppe den gleichen Mehrwertsteuersatz tragen. Schauen Sie dazu gerne unter Menü -> Artikeldaten -> Artikeltabelle nach. Dort sehen Sie, welchen Mehrwertsteuersatz ein Artikel trägt und welcher Haupt- und Untergruppe er zugeordnet ist. Diese Einstellungen sind von Ihrer individuellen Konfiguration abhängig. Mehr Informationen finden Sie im REA Kassenhandbuch.

Um nach einer Hauptgruppe zu selektieren, gehen Sie auf den kleinen Pfeil und wählen Sie Ihre gewünschte Hauptgruppe aus. In unserem Beispiel sehen Sie die Hauptgruppe »**Speisen**«.

| ticht wieder rückgängig genecht werden.                                                                                                    |
|----------------------------------------------------------------------------------------------------|
| sicht wieder richtgüngig gemecht werden.                                                                                                    |
| Ale Artikel auf nicht Rakattähls nänn Bei allen Artikel den Frogen eindemen Fru alle Artikel den Progen eindemen Ale Artikel ander Anstandertanderferen Bei alle Artikel an näßer Haus Skouersatz speren O Der Artikel at todi gespert. approversender der Artikelander Artikelander    |
| Ale Atkiel al of nicht Rabstfahle gelon<br>Bei allen Atkiel den Fruzzie einternen<br>Fir alle Atkiel den Groutbabetrad einfernen<br>Alle Atkiel ginditt gespert satzen<br>Bei alle nicht gespert satzen<br>Der Arkeit stellt gespert.<br>Der Arklieit tet die Arklieit tet die gespert. |
| Bei allen Artikeln den Frager entfernen     Fir alle Artikel den Zienstabestand entfernen     Alle Artikel zu nicht gespert setzen     Bei aller Heikeln den außer Haus Steuenatz spenen     O ber Artikel at Steuenatz spenen.     O ber Artikel at Steuenatz gespert.                 |
| Für alle Artikel den Systembestand entfernen Alle Artikel sprinkt, gespertis staten Bei alle Artikele den außer Haus Stauersatt spernen O Der Artikele den außer Haus Stauersatt spernen om Ander der Artikeler streten gebucht erreten.                                                |
| Alle Artikel av sicht gespert setzen Bei aller vitikeln den außer Haus Steuersatz sperren O Der Artikel ist total gespert. gen An aber über de Artikelammer gebucht werden.                                                                                                    |
| Bei aller Artikeln den außer Haus Steuersatz sperren<br>O Der Artikel ist: total gespert:<br>perturn aber über die Artikelnummer gebucht werden.                                                                                                    |
| O Der Artikel ist total gesperrt.<br>perrt, Jrim aber über die Artikelnummer gebucht werden.                                                                                                    |
|                                                                                                    |
| O Erhöhen 🐵 Reduzieren                                                                                                    |
|                                                                                                    |
|                                                                                                    |
| Aus Als zukünftiger MwSt-Schlüssel eintragen                                                                                                    |
| n oder Untergruppen eingegrenzt werden.                                                                                                    |
| Untergruppe                                                                                                    |
|                                                                                                    |
|                                                                                                    |
|                                                                                                    |

Sofern Sie die Mehrwertsteueranpassung für die gesamte Hauptgruppe vornehmen möchten, müssen Sie nicht weiter selektieren. Soll nur eine bestimmte Untergruppe abgeändert werden, folgen Sie bitte dem nächsten Schritt.

⚠ Alle Artikel, die unter dieser Hauptgruppe liegen müssen den gleichen Steuersatz haben.

Geben Sie die entsprechende Untergruppe an, die Sie abändern möchten. In unserem Beispiel ist das die Untergruppe **»Pasta**«, die der Hauptgruppe **»Speisen**« zugeordnet ist.

|      |                                         |                          |                                     | /                          |                            |  |
|------|-----------------------------------------|--------------------------|-------------------------------------|----------------------------|----------------------------|--|
|      |                                         |                          |                                     | /                          |                            |  |
|      |                                         |                          |                                     |                            |                            |  |
|      | Achtung! Einmal dure                    | chgeführte Änderungen    | können nicht wieder                 | rückgännig gemacht we      | rden.                      |  |
| Nein | Alle Artikel auf Rabattfähig setzen     |                          | Nein                                | Ally Artikel auf nicht Ra  | pattfähig setzen           |  |
| Nein | Alle Artikel auf Fixpreis setzen        |                          | Nein                                | ei allen Artikeln den Fi   | xpreis entfernen           |  |
| Nein | Alle Artikel auf Inventurbestand setze  |                          | Nein                                | Für alle Artikel den Inve  | nturbestand entfernen      |  |
| Nein | Alle Artikel auf Anzeige gesperrt setze | n                        | Nein                                | Alle Artikel auf nicht ge  | spent setzen               |  |
| Nein | Für alle Artikel einen außer Haus Steue | rsatz zulassen           | Nein                                | Bei allen Artikeln den auf | er Haus Steuersatz sperren |  |
| Nein | Artikelsperre ändern                    |                          | isperit.<br>nzeige gesperir kann ab |                            |                            |  |
| Nein | Alle Artikelpreise um einen angegebei   | nen Prozentsatz verändem |                                     |                            |                            |  |
|      |                                         |                          | ünftiger Preise, falls ang          |                            |                            |  |
|      |                                         |                          | ⊖ 1,00 €                            |                            |                            |  |
| Ja   | Alle Artikel auf folgenden MwSt-Schlüs  | ssel setzen 0 =          | % Aus 📃                             | Als zukünftiger N          | lwSt-Schlüssel eintragen   |  |
|      | Die Änderunger                          | n können auf einzelne H  | ptgruppen oder Untergr              | ruppen eingegrenzt werder  | L.                         |  |
|      | Hauptgruppe Speisen                     | ~                        | Untergru                            | Ippe Pasta                 | ~                          |  |
|      |                                         |                          |                                     | L                          |                            |  |
|      |                                         |                          |                                     |                            |                            |  |
|      |                                         |                          |                                     |                            |                            |  |

Wir möchten Sie an dieser Stelle noch einmal darauf hinweisen, bitte vor der Änderung Ihre Artikel unter der jeweiligen Haupt- oder Untergruppe zu prüfen.

Sollten Sie Ihre Artikel doch lieber einzeln bearbeiten wollen, gehen Sie in der Anleitung zu Kapitel 2 (Seite 12).

Tragen Sie den neuen Mehrwertsteuerschlüssel ein, den Sie vergeben möchten. In der Regel steht 1 für 19% und 2 für 7%. Sobald Sie den Schlüssel eingeben, steht der entsprechende Satz daneben. Bitte prüfen Sie, ob Ihre Konfiguration davon abweicht und wählen Sie dementsprechend den Schlüssel aus.In unserem Beispiel vergeben wir für die Untergruppe **»Pasta«**, die der Hauptgruppe **»Speisen«** zugeordnet ist, den **Mehrwertsteuerschlüssel 1**, der für 19% steht.

|      | Achtu                  | ng! Einmal durchg    | eführte Änderunge    | en können nicht wied                   | ler rückgängig ger  | nacht werden.        |                    |
|------|------------------------|----------------------|----------------------|----------------------------------------|---------------------|----------------------|--------------------|
| Nein | Alle Artikel auf Raba  | ttfähig setzen       |                      | Nein                                   | Alle Artikel auf    | f nicht Rabattfähig  | setzen             |
| Nein | Alle Artikel auf Fixpr | eis setzen           |                      | Nein                                   | Bei allen Artike    | eln den Fixpreis en  | tfemen             |
| Nein | Alle Artikel auf Inver | nturbestand setzen   |                      | Nein                                   | Für alle Artikel    | den Inventurbest     | and entfernen      |
| Nein | Alle Artikel auf Anze  | ige gesperrt setzen  |                      | Nein                                   | Alle Artikel auf    | f nicht gesperrt set | zen                |
| Nein | Für alle Artikel einen | außer Haus Steuersal | tz zulassen          | Nein                                   | Bei allen Artikelr  | n den außer Haus !   | Steuersatz sperren |
| Nein | Artikelsperre ändern   |                      |                      | gesperrt.<br>Anzeige gesperrt, kann    |                     |                      |                    |
| Nein | Alle Artikelpreise um  | i einen angegebenen  | Prozentsatz veränder | n                                      |                     |                      |                    |
|      |                        |                      |                      | ukünftigen Preise, falls<br>EVO 1,00 E |                     |                      |                    |
| Ja   | Alle Artikel auf folge | nden MwSt-Schlüssel  | setzen 1             | 19 % Aus                               | Als zuk             | ünftiger MwSt-Schl   | üssel eintragen    |
|      |                        | Die Änderungen kö    | nnenaufeinzelnel     | lauptgruppen oder Unt                  | ergruppen eingegren | nzt werden.          |                    |
|      | Hauptgruppe            | Speisen              | ~                    | Unter                                  | gruppe Pasta        |                      | ~                  |
|      |                        |                      |                      |                                        |                     |                      |                    |
|      | oführen                |                      |                      |                                        |                     |                      |                    |

#### Bestätigen Sie Ihre Angaben mit »Änderungen ausführen«.

Es erscheint ein Hinweis. Vergewissern Sie sich, dass Ihre Einstellungen korrekt sind und bestätigen Sie mit »**Ja**«. Die neuen Angaben werden sofort übernommen.

| Pauschale Änderung | gen der Artikeldaten                          |                                                                                                    |  |
|--------------------|-----------------------------------------------|----------------------------------------------------------------------------------------------------|--|
|                    | Achtung! Einival durchgefü                    | hrte Anderungen können nicht wieder rückgängig gemacht warden.                                                                                      |  |
| Nein               | Alle Artikel auf Rabattfähig setzen           | Nein Alle Artikel auf nicht Rabattfähig setzen                                                                                                    |  |
| Nein               | Alle Artikel auf Fixpreis setzen              | Nein Bei allen Artikeln den Fixpreis entfernen                                                                                                    |  |
| Nein               | Alle Artikel auf Inventurbestand setzen       | Nein Für alle Artikel den Inventurbestand entfernen                                                                                                 |  |
| Nein               | Alle Artikel auf Anzeige gesperrt setze       | FRAGE Alle Artikel auf nicht gespent setzen                                                                                                    |  |
| Nein               | Für alle Artikel einen außer Haus Steue       | Pauschale Antikeländerung                                                                                                    |  |
| Nein               | Artikelsperre ändern                          | O Der Artikel ist total gespert.<br>Ir Über die Artikelnummer gebucht werden.                                                                       |  |
| Nein               | Alle Artikelpreise um einen angegeber         | erden 12 Arbitel geendert. Die Anderungen<br>en ichtrückgenig gemecht werden. Sollen<br>Anderungen jetzt durchgeführt werden? O Erhöhen @ Raduzeren |  |
|                    | Prozentsatz 0 % Nein                          | elegt, mit anpassen                                                                                                    |  |
| Ja                 | Alle Artikel auf folgenden MwSt-Schlüssel set | zen 1 = 19 % Aus Als zukünftiger MwSt-Schlüssel eintragen                                                                                           |  |
|                    | Die Änderungen könne                          | en auf ein zelne Hauptgruppen oder Untergruppen eingegrenzt werden.                                                                                 |  |
|                    | Hauptgruppe Speisen                           | V Untergruppe Pasta                                                                                                    |  |
|                    |                                               |                                                                                                    |  |
|                    |                                               |                                                                                                    |  |

Haben Sie noch weitere Haupt- oder Untergruppen, bei denen der Mehrwertsteuersatz angepasst werden muss, wiederholen Sie den Vorgang wie beschrieben.

## 1.2 Mehrwertsteuersatz pauschal anpassen - zeitgesteuert

Mit der zeitgesteuerten Variante können Sie die Mehrwertsteuereinstellungen bereits vor dem 01.01.2024 vornehmen. Dazu müssen Sie ein konkretes Datum angeben, zu dem die Änderung dann aktiv wird. Dadurch können Sie die Einstellungen zeitlich flexibel vornehmen.

Gehen Sie grundsätzlich so vor, wie in Kapitel 1.1 beschrieben: Rufen Sie die pauschale Artikeländerung auf, vergeben Sie den neuen Mehrwertsteuerschlüssel und bestimmen Sie die Haupt- oder Untergruppe, für die die Änderung gültig ist. Bevor Sie die Änderungen ausführen, setzen Sie zusätzlich den Schalter **»Als zukünftiger MwSt. Schlüssel festlegen**« auf **»Ja**«.

Wichtig: Setzen Sie den Haken nicht und speichern Ihre vorgenommenen Einstellungen, sind diese sofort wirksam.

| Parathala Advancempen de Advancement       Ackturent Einsmit durchgeführte Änderungen können nicht wieder acktigingig genocht wenken.         Nem       Alle Artikel auf Rabatfähig setzen       Nem         Alle Artikel auf Rabatfähig setzen       Nem       Bei allen Artikel auf nicht Rabatfähig setzen         Nem       Alle Artikel auf Anzeige gespert setzen       Nem       Bei allen Artikel auf nicht Rabatfähig setzen         Nem       Bei allen Artikel auf Anzeige gespert setzen       Nem       Bei allen Artikel auf nicht Rabatfähig setzen         Nem       Braude Artikel auf Anzeige gespert setzen       Nem       Bei allen Artikel auf nicht gespert setzen         Nem       Braude Artikel auf Anzeige gespert setzen       Nem       Bei allen Artikel auf nicht gespert setzen         Nem       Braude Artikel auf nicht gespert setzen       Nem       Bei Artikel auf nicht gespert setzen         Nem       Braude Artikel auf Braude Stellan       Nem       Bei Artikel auf nicht gespert setzen         Nem       Braude Artikel auf Braude Stellan       Nem       Bei Artikel auf nicht gespert setzen         Nem       Braude Artikel auf Braude Stellan       Nem       Bei Artikel auf nicht gespert setzen         Nem       Braude Artikel auf Braude Stellan       Alle Artikel auf Braude Stellan       Bei Braude Stellan         Presenhadez       Braude Stelan       Alle Artikel auf Braude B |         |                                                                                                    |                                                                        |                                         |                             |
|----------------------------------------------------------------------------------------------------|---------|----------------------------------------------------------------------------------------------------|------------------------------------------------------------------------|-----------------------------------------|-----------------------------|
| Actuard Einnad duchgofühlte Änderningen Können nicht vierder chränigt genocht wenkn.                                                                                                    |         |                                                                                                    |                                                                        |                                         |                             |
| Nen       Alle Artikel auf nicht Rabsttfähig setzen         Nen       Alle Artikel auf nicht Rabsttfähig setzen         Nen       Alle Artikel auf nicht Rabsttfähig setzen         Nen       Alle Artikel auf nicht Rabsttfähig setzen         Nen       Alle Artikel auf nicht Rabsttfähig setzen         Nen       Alle Artikel auf nicht gesperts setzen         Nen       Alle Artikel auf Artikel gespert setzen         Nen       Alle Artikel auf Artikel gesperts setzen         Nen       Alle Artikel auf nicht gesperts         Nen       Alle Artikel auf nicht gesperts         Nen       Alle Artikel auf nicht gesperts         Nen       Alle Artikel auf nicht gesperts         Nen       Alle Artikel auf nicht gesperts         Nen       Alle Artikel auf nicht gespert         Nen       Alle Artikel peres andem         Ober Artikel tit nicht gespert       Ober Artikel tit nicht gespert         Prozentader       %         Nen       Alle Artikelperes andem         Prozentader       %         Nen       Ober Artikel tit nicht gespert         Prozentader       %         Nen       Ober Artikel tit nicht gespert         Prozentader       %         Nen       Ober Artikel auf fühtgestes                                                                                                    |         | Achtung! Einmal durchgeführte                                                                                                 | e Änderungen können nicht w                                            | ieder lückgängig gemacht w              | erden.                      |
| Nen       Alle Adklal auf Fupress setzen       Hen       Be allen Adklal den Fupress entfernen         Nen       Alle Adklal auf Inventubestand einfernen       Hen       Für alle Adklal den Enventubestand einfernen         Nen       Alle Adklal auf Acceige gespest setzen       Hen       Für alle Adklal den Enventubestand einfernen         Nen       Alle Adklal auf Acceige gespest setzen       Hen       Für alle Adklal den nuder Haus Steuersatz sperene         Nen       Adkladspere ander       Opr Atklal st nut? gespest.       Op Arkkal ist nut? gespest.         Nen       Adkladspere ander       Opr Atklal ist nut? gespest.       Op Arkkal ist nut? gespest.         Nen       Alle Adklal gespest.       Op Arkkal ist nut? gespest.       Op Arkkal ist nut? gespest.         Nen       Alle Adklal gespest.       Op Arkkal ist nut? gespest.       Op Arkkal ist nut? gespest.         Nen       Alle Adklal folgenden Mröchschlussel setzen       Op Arkkal ist nut? gespest.       Op Arkkal ist nut? gespest.         Nen       Op Arkkal ist folgenden Mröchschlussel setzen       I = 19       % an       Als zukünftiger Mröchschlussel eintragen         Die Anderungen können auf einzelne Haupfunppen ober Unterguspen eingegrenzt werden.       Haupfunppe       Me       Unterguspe Pasta       V                                                                                                    | Nein    | Alle Artikel auf Rabattfähig setzen                                                                                           | Nein                                                                   | Alle Artikel auf nicht Ra               | abattfähig setzen           |
| Nen       Alle Artikel auf Inventurbestand setzen       Nen       Für alle Artikel den Inventurbestand entfernen         Nen       Alle Artikel auf Anzuge gespent stats       Nen       Alle Artikel den Inventurbestand entfernen         Nen       Alle Artikel den Inventurbestand entfernen       Nen       Alle Artikel den Inventurbestand entfernen         Nen       Alle Artikel den aufer Haus Statuestatz tradassen       Nen       Alle Artikel den aufer Hauses         Nen       Artikel den aufer Hause Statuestatz tradassen       Nen       O Der Artikel den den aufer Hause         Nen       Artikel den aufer Hause Statuestatz tradassen       Nen       O Der Artikel den tradassen enter seperatit.         Nen       Artikel den fürsteringebenens Prozentzetz verändem       O Der Artikel den fürsteringebenens       O Britterin         Prozentaste       S. Nen       Auch de auklantborn Present.       O Statuer       O Britterin         Preservenden auf       O Statue       B. Status       O Statue       O Statuer       I entitie         Jalle Artikel auf fölgenden Mxx8t Schlussel setzen       1       1       1       An an auf ausgegenen mingegenna twerden.         Die Anderungen Können auf einzelner Kaustgruppen oder Untergruppen eingegrenzt werden.       Untergruppe       Yeala       Verten                                                                                                | Nein    | Alle Artikel auf Fixpreis setzen                                                                                              | Nein                                                                   | Bei allen Artikeln den F                | Expreis entfernen           |
| Nen     Alle Artikel auf Accesso geospert setzen     Nen     Alle Artikel auf nickt geopert setzen       Nen     Fill alle Artikel denn außer Haus Steuersatz zulassen     Nen     ei allen Artikel den außer Haus Steuersatz zulassen       Nen     Ber Artikel denn außer Haus Steuersatz zulassen     Nen     Die Artikel set nickt geopert.       Nen     Ber Artikel einen außer Haus Steuersatz zulassen     Die Artikel set nicht geopert.       Nen     Ber Artikel einen augegebenen Prozentsatz veränden     Die Artikel veränen.       Prozentastz     Ber Artikel einen augegebenen Prozentsatz veränden     Die Britlein       Prozentastz     Ber Artikel auf Glegenen Michtigen Preise, falls and eigt mit sipossen     Presennenden auf       Die Artikel auf Glegenen Michtigen Steitzen     1 = 19     4 an im Alle zulänftiger Michtigen Michtigen Michtigen Breise, falls auf geoperen eingenenn eingenenn       Die Anderungen Können auf einzellner Hausglungenen oder Untergruppen eingerent werden.     Die Anderungen Können auf einzellner Hausglungenen oder Untergruppen eingerent werden.                                                                                                    | Nein    | Alle Artikel auf Inventurbestand setzen                                                                                       | Nein                                                                   | Für alle Artikel den Inv                | enturbestand entfernen      |
| Nen       För alle Artikel einen aufer Haus Steuersatz zulässen       Nen       ei allen Artikeln den außer Haus Steuersatz zulässen         Nen       Artikelsperie andem       O ber Artikel ist nicht gespentt.       O ber Artikels ist trad gespentt.         Nen       Artikelsperie andem       O ber Artikel ist nicht gespentt.       O ber Artikelsperie ander         Nen       Alle Artikelsperie um einen ängegebenen Prozentsatz verändem       O ber Artikel auf fölgenden Prozentsatz verändem       O ber Artikel auf einer ängegebenen Prozentsatz verändem         Prozentsatz       0       %       Nen       O ber Artikel auf fölgenden Prozentsatz verändem         Prozentsatz       0       %       Nen       O ber Artikel auf fölgenden Meße Schlössel setzen         Ja       Alle Artikel auf fölgenden Meße Schlössel setzen       1 = 19       %       An       Als zuläntiger Misse Schlössel seitrapen         Die Anderungen Können auf cinzelne Haupfungeen oder Urtergruppen eingegrent werden.       Haupfungen       Vintergruppe       Pasta                                                                                                    | Nein    | Alle Artikel auf Anzeige gespent setzen                                                                                       | Nein                                                                   | Alle Artikel auf nicht ge               | espent setzen               |
| Hen     Attikelspene änden                                                                                                    | Nein    | Für alle Artikel einen außer Haus Steuersatz zulas                                                                            | sen Nein                                                               | Bei allen Artikeln den au               | Ber Haus Steuersatz sperren |
| Ja     Alle Artikel auf folgenden MvSt.Schlüssel setzen     1 = 19 % An     Alle Atikel auf folgen MvSt.Schlüssel eintragen       Die Anderungen können auf einzelne Hauptgruppen oder Untergruppen eingegrenzt werden.       Untergruppe Paela                                                                                                    | Nein    | Alle Artikelpreise um einen angegebenen Prozent       Prozentsatz     0 % Nein       Preise runden auf.     0.01 €     0.05 € | tsatz verändem<br>Auch die zukünftigen Preise, fa<br>○ 0.10 € ○ 1.00 € | O Erhöhen<br>Ils angelegt, mit anpassen |                             |
| Hauptgruppe Speisen V Untergruppe Pasta V                                                                                                    | Ja      | Alle Artikel auf folgenden MwSt-Schlüssel setzen                                                                              | 1 = 19 % An                                                            | Als zukünftiger                         | MwSt-Schlüssel eintragen    |
|                                                                                                    |         | Hauptgruppe Speisen                                                                                                    | v Ur                                                                   | ntergruppe Pasta                        | ~                           |
| Änderungen ausführen Abbrechen                                                                                                    | Änderun | ngen ausführen                                                                                                    |                                                                        |                                         | Abbrechen                   |

Nachdem Sie den Haken gesetzt haben, gehen Sie auf Ȁnderung ausführen«.

Es erscheint ein Hinweis. Vergewissern Sie sich, dass Ihre Einstellungen korrekt sind, und bestätigen Sie mit **»Ja**«.

| Pauschale Änd | lerungen der Artikeldaten                           |                                                                                                    |                                                      |
|---------------|-----------------------------------------------------|----------------------------------------------------------------------------------------------------|------------------------------------------------------|
|               | Achtung! Einm I durchgefü                           | ihrte Änderungen können nicht wieder                                                                                               | r rückgängig gemacht werden.                         |
| Nein          | Alle Artikel auf Rabattfähig setzen                 | Nein                                                                                                    | Alle Artikel auf nicht Rabattfähig setzen            |
| Nein          | Alle Artikel auf Fixpreis setzen                    | Nein                                                                                                    | Bei allen Artikeln den Fixpreis entfernen            |
| Nein          | Alle Artikel auf Inventurbestand setzen             | Nein                                                                                                    | Für alle Artikel den Inventurbestand entfernen       |
| Nein          | Alle Artikel auf Anzeige gesperrt setze             | FRAGE                                                                                                    | Alle Artikel auf nicht gesperrt setzen               |
| Nein          | Für alle Artikel einen außer Haus Steue             | Pauschale Artikeländerung                                                                                                    | Bei allen Artikeln den außer Haus Steuersatz sperren |
| Nein          | Artikelsperre ändern                                |                                                                                                    | O Der Artikel ist total gesperrt.                    |
| Nein          | Alle Artikelpreise um einen angegeber<br>die        | erden 12 Artikel geändert. Die Änderungen<br>en nicht rückgängig gemacht werden. Sollen<br>e Änderungen jetzt durchgeführt werden? | O Erhöhen 🛞 Reduzieren                               |
|               | Prozenisatz 0 % Nein<br>Preise runden auf: 0 0,01 € | Ja Nein                                                                                                    | elegt, mit anpassen                                  |
| Ja            | Alle Artikel auf folgenden MwSt-Schlüssel set       | zen 1 = 19 % An                                                                                                    | Als zukünftiger MwSt-Schlüssel eintragen             |
|               | Die Änderungen könne                                | en auf einzelne Hauptgruppen oder Unterg                                                                                           | ruppen eingegrenzt werden.                           |
|               | Hauptgruppe Speisen                                 | ∼ Untergr                                                                                                    | uppe Pasta V                                         |
|               |                                                     |                                                                                                    |                                                      |

Haben Sie weitere Haupt- oder Untergruppen, bei denen der Mehrwertsteuersatz angepasst werden muss, wiederholen Sie den Vorgang wie beschrieben. Hinterlegen Sie anschließend das Datum, an dem die Umstellung erfolgen soll, in Ihrem Kassensystem. Folgen Sie dazu den Schritten in Kapitel 2 der Anleitung (S. 10).

## 2. Zukünftiges Datum einstellen

Nehmen Sie folgende Einstellungen vor, um das gewünschte Datum, ab dem die Änderungen wirksam werden sollen, zu hinterlegen.

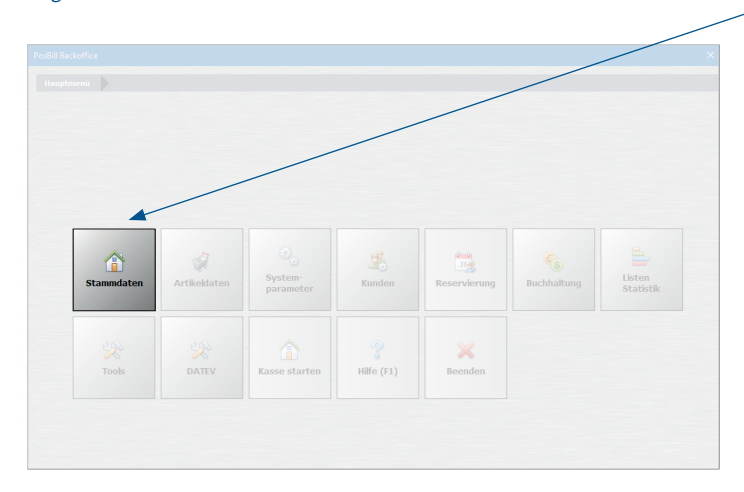

Begeben Sie sich dafür auf die Startseite im Backoffice und wählen Sie »Stammdaten« aus.

#### Im nächsten Untermenü gehen Sie auf »Firmenadresse«.

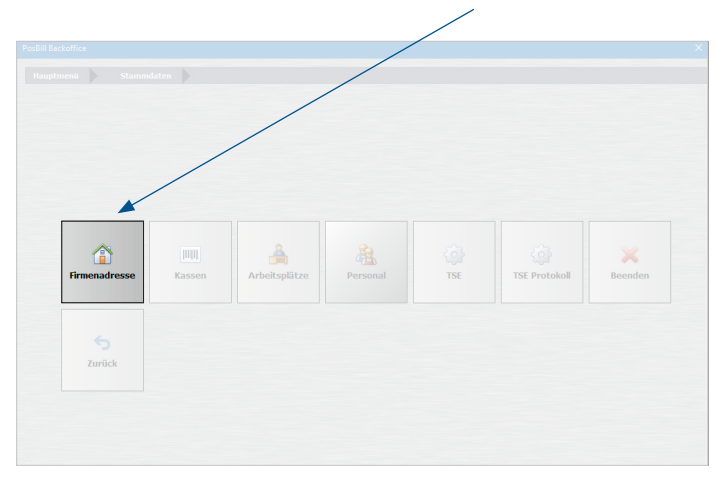

#### Wählen Sie links den Reiter »Einstellungen«.

Tragen Sie das gewünschte **Datum (01.01.2024)** für die Mehrwertsteueränderung ein. **»Speichern**« Sie Ihre Eingabe über den Button oben.

| Firmendaten       | Speichern | Reenden                                                                                                    |
|-------------------|-----------|----------------------------------------------------------------------------------------------------|
| Firmenadresse     |           | Zukünftige Artikelpreise ab. 01.01.2024  Die bei den Artikeln angegebenen zukünftigen Preise werden an                                                      |
| Einstellungen     | F         | remdsprachen für Rechnungstexte                                                                                                    |
| Bankverbindung    |           |                                                                                                    |
| Mehrwertsteuer    | Ja        | Vor jedem Tagesabschluss soll eine Datensicherung durchgeführt werden                                                                                       |
|                   | Nein      | Die Schweizer Rappenrundung soll angewendet werden?                                                                                                    |
|                   | Nein      | Die Kasse soll nach dem Beenden heruntergefahren werden. (Nur bei Usern ohne Manager-Berechtigung)                                                          |
| ionderzahlarten   | Ja        | Sollen Debitor Rechnungen und Kreditkartenzahlungen in die offene Posten Verwaltung übernommen werden?                                                      |
|                   | Ja        | Die Bareinnahmen werden bei einem Kellner- oder Kassenabschluss in das Kassenbuch übertragen.                                                               |
|                   | B         | Jar Kassenbuch                                                                                                    |
| /MP-Schnittstelle |           | Wann sollen die Bareinnahmen in das Kassenbuch übertragen werden.                                                                                           |
|                   |           | ) Mitarbeiterabschlag (Mitarbeiterumsatz) <ul> <li>Ø Kassenabschlag (Kassenumsatz)</li> </ul>                                                               |
|                   |           |                                                                                                    |
|                   |           |                                                                                                    |
|                   |           |                                                                                                    |
|                   |           |                                                                                                    |
|                   | Di        | ie folgenden Eingaben sind optional und können durch Eingaben in der Kasse, im Arbeitsplatz oder in Mitarbeiter an<br>gleicher Stelle überschrieben werden. |
|                   |           | Preisliste v Parameter v                                                                                                    |
|                   |           |                                                                                                    |

Sobald Ihre Kasse auf das von Ihnen angegebene Datum gestellt wird, erscheint in der Kasse nach dem Kassenabschlag folgender Hinweis:

| In den Einstellungen der Firmendater<br>dem Datum 01.01.2024 die Artikel au<br>Schlüssel umgestellt we | n ist festgelegt, dass mit<br>f neue Preise und MwSt-<br>rden sollen. |
|----------------------------------------------------------------------------------------------------|-----------------------------------------------------------------------|
| Umstellung starten                                                                                     | Abbrechen                                                             |
|                                                                                                    |                                                                       |

Mit Klick auf **»Umstellung starten**« werden Ihre Einstellungen, die Sie zeitgesteuert vorgenommen haben, umgesetzt. Wenn Sie auf **»Abbrechen**« klicken, werden die vorgenommenen Einstellungen nicht umgesetzt. Diese müssen dann erneut durchgeführt werden.

### 3. Mehrwertsteuer für einzelne Artikel anpassen

Nutzen Sie die Einzeländerung von Artikeln, wenn Sie in einer Haupt- oder Untergruppe Artikel mit unterschiedlichen Mehrwertsteuersätzen haben und Sie diese nicht pauschal ändern können. Auch einzelne Artikel können Sie terminiert einstellen – dafür gehen Sie bitte zu Kapitel 2.2 auf Seite 14.

#### 3.1 Mehrwertsteuer für einzelne Artikel anpassen - nicht zeitgesteuert

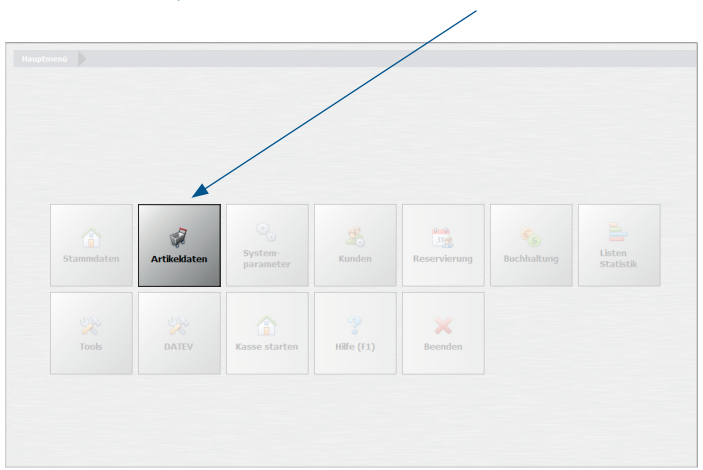

Gehen Sie ins Hauptmenü und wählen Sie »Artikeldaten« aus.

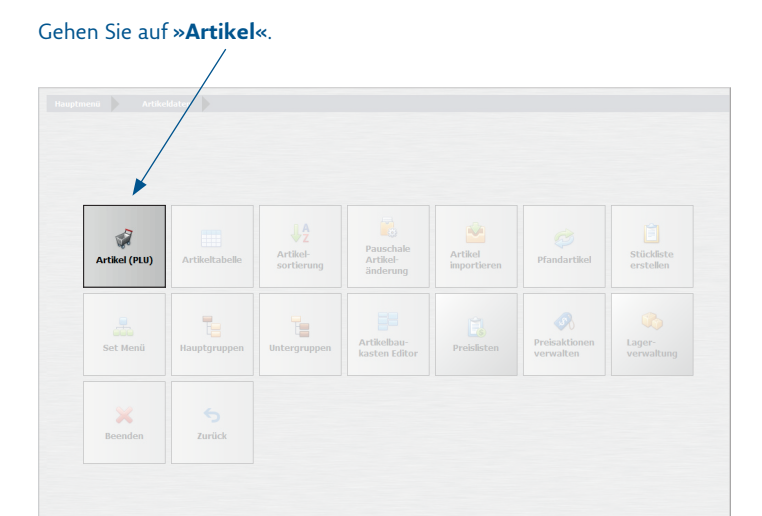

Rufen Sie den Artikel auf, den Sie ändern möchten. Hierzu können Sie die Artikelsuche nutzen. Tragen Sie unter dem Punkt »**MwSt Schlüssel**« den neuen Mehrwertsteuersatz ein.

| ۲                 | Neu Livel Neu Kopie Spectrum Löschen Anfang Rück Vor Ende Suchen Beenden |
|-------------------|--------------------------------------------------------------------------|
| Artikel           | Artikelnummer 913                                                        |
| Bid und Farbe     | Hauptgruppe Speisen v Untergruppe Pasta v                                |
|                   | Rechnungstext Pasta Runghi                                               |
|                   | Zusatzauswahl für Rechnungstext                                          |
| Weitere Parameter | 1 2 3<br>                                                                |
| Zusatzartikel     |                                                                          |
|                   | EAN - Code                                                               |
|                   | Verkaufspreis 11,90 € Einkaufswert 0,00 € Aus In % vom Verkaufspreis     |
| Statistik         | ▼                                                                        |
|                   | MwSt Schlüssel 1 = 19 %                                                  |
|                   | normal                                                                   |
|                   | Aus Menge abfragen und Preis berechnen                                   |
|                   | Volumen- Gewichtsartikel                                                 |
|                   | Verpackungs-Menge 0 Einheit v                                            |
|                   | Provision für Mitarbeiter                                                |
|                   | Mitarbeiterprovision 0,00 € Aus In % vom Verkaufspreis                   |
|                   |                                                                          |

ī.

1

Bestätigen Sie Ihre Eingaben über »**Speichern**«. Ihre vorgenommene Anpassung ist sofort gültig. Über den Button »**Vor**« kommen Sie nun zum nächsten Artikel. Alternativ können Sie wieder mit der Suche arbeiten. Wiederholen Sie das Vorgehen, bis alle Artikel angepasst sind.

| ۲                 | Neu Leer Neu Kopie Spechen Löschen Anfang Ruck Vor Ende Suchen Beenden              |  |  |  |  |
|-------------------|-------------------------------------------------------------------------------------|--|--|--|--|
| Artikel           | Artikolnummer 913                                                                   |  |  |  |  |
| Bid und Farbe     | Hauptgruppe Speisen v Untergruppe Pasta v                                           |  |  |  |  |
| Parameter         | Rechnungstext Pasta Funghi                                                          |  |  |  |  |
|                   | Zusatzauswahl für Rechnungstext                                                     |  |  |  |  |
| Weitere Parameter |                                                                                     |  |  |  |  |
| Zusatzartikel     |                                                                                     |  |  |  |  |
| Zukünftiger Preis | EAN - Code<br>Verkaufspreis 11,90 € Einkaufswert 0,000 € Aus In % vom Verkaufspreis |  |  |  |  |
| Statistik         |                                                                                     |  |  |  |  |
|                   | MwSt Schlüssel 1 = 19 %                                                             |  |  |  |  |
| Serlennummern     | Aus Menae abfragen und Preis berechnen                                              |  |  |  |  |
|                   | Volumen- Gewichtsartikel                                                            |  |  |  |  |
|                   | Verpackungs-Menge 0 Einheit 🗸                                                       |  |  |  |  |
|                   | Provision für Mitarbeiter                                                           |  |  |  |  |
|                   | Mitarbeiterprovision 0,00 € Aus In % vom Verkaufspreis                              |  |  |  |  |
|                   |                                                                                     |  |  |  |  |

## 3.2 Mehrwertsteuer für einzelne Artikel anpassen - zeitgesteuert

Bevor Sie einzelne Artikel zeitgesteuert bearbeiten, hinterlegen Sie bitte das gewünschte Umstellungsdatum wie in Kapitel 2 in der Anleitung beschrieben (S. 10).

Rufen Sie anschließend, wie in Kapitel 3.1 (S. 12) beschrieben, den zu bearbeitenden Artikel auf. Gehen Sie diesmal jedoch auf den Reiter **»Zukünftiger Preis**«, um dort die Änderung vorzunehmen.

⚠ Der Reiter »Zukünftiger Preis« ist nur sichtbar, wenn Sie vorab ein Umstellungsdatum hinterlegt haben (siehe Kapitel 2 auf Seite 10).

Setzen Sie den Haken bei »**Mwst-Schlüssel soll zum angegebenen Datum geändert werden**« auf »**Ja**«. Geben Sie unter »**neuer MwSt-Schlüssel**« nun den zukünftigen Mehrwertsteuerschlüssel ein.

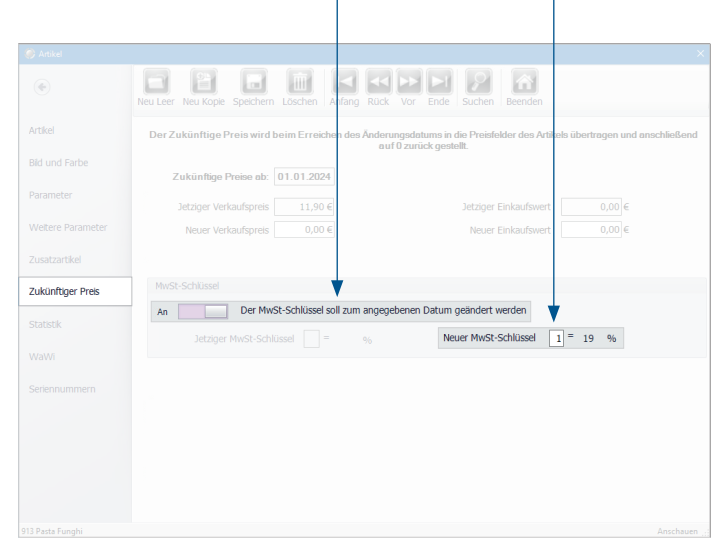

Speichern Sie Ihre Angaben über den Button »**Speichern**«. Gehen Sie so für jeden weiteren Artikel, den Sie anpassen wollen, vor. Neben dem Punkt »**Zukünftiger Preis ab**« sehen Sie das von Ihnen eingestellte Datum (in unserem Fall den 01.01.2024). Prüfen Sie es gerne nochmal auf Richtigkeit.

| ۲                | Neu Leer Neu Kopie Speichern                                                                                                    | öschen Anfang Rück     | Vor Ende Suchen Beenden                                                |                           |  |
|------------------|----------------------------------------------------------------------------------------------------|------------------------|------------------------------------------------------------------------|---------------------------|--|
| Artikel          | Der Zukünftige Preis wird be                                                                                                    | im Erreichen des Änder | ungsdatums in die Preisfelder des Artikels üb<br>if 0 zurück gestellt. | ertragen und anschließend |  |
| 3id und Farbe    | Zukünftige Preise ab: 0                                                                                                    | 1.01.2024              |                                                                        |                           |  |
|                  | Jetziger Verkaufspreis                                                                                                    | 11,90 €                | Jetziger Einkaufswert                                                  | 0,00 €                    |  |
|                  | Neuer Verkaufspreis                                                                                                    | 0,00 €                 | Neuer Einkaufswert                                                     | 0,00 €                    |  |
| usatzartikel     |                                                                                                    |                        |                                                                        |                           |  |
| ukünftiger Preis |                                                                                                    |                        |                                                                        |                           |  |
| tatistik         | An         Der MwSt-Schlüssel soll zum angegebenen Datum geändert werden           Jetzger MwSt-Schlüssel         =         96         Neuer MwSt-Schlüssel         1         =         19         96 |                        |                                                                        |                           |  |
|                  |                                                                                                    |                        |                                                                        |                           |  |
|                  |                                                                                                    |                        |                                                                        |                           |  |
|                  |                                                                                                    |                        |                                                                        |                           |  |
|                  |                                                                                                    |                        |                                                                        |                           |  |
|                  |                                                                                                    |                        |                                                                        |                           |  |
|                  |                                                                                                    |                        |                                                                        |                           |  |
|                  |                                                                                                    |                        |                                                                        |                           |  |

Sobald Ihre Kasse auf das von Ihnen angegebene Datum gestellt wird, erscheint in der Kasse nach dem Kassenabschlag folgender Hinweis:

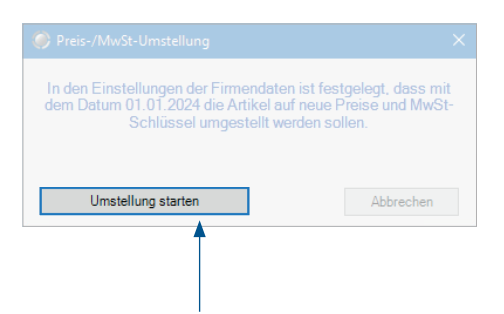

Mit Klick auf »**Umstellung starten**« werden Ihre Einstellungen, die Sie zeitgesteuert vorgenommen haben, umgesetzt. Wenn Sie auf »**Abbrechen**« klicken, werden die vorgenommenen Einstellungen nicht umgesetzt. Diese müssen dann erneut durchgeführt werden. Die REA Card GmbH arbeitet ständig an der Weiterentwicklung aller Softwareversionen. Bitte haben Sie Verständnis dafür, dass deshalb jederzeit Änderungen möglich sind. Aus den Angaben, Abbildungen und Beschreibungen dieser Anleitung können daher keine Ansprüche hergeleitet werden. Nachdruck, Vervielfältigung oder Übersetzung, auch auszugsweise, ist ohne schriftliche Genehmigung der REA Card GmbH nicht gestattet. Alle Rechte nach dem Urheberrechtsgesetz liegen bei der REA Card GmbH. Änderungen vorbehalten.

#### **REA Card GmbH**

Teichwiesenstraße 1 D-64367 Mühltal

T: +49/(0)6154/638-200 F: +49/(0)6154/638-192

info@rea-card.de www.rea-card.de

#### Service-Hotline

T: +49/(0)6154/638-152 hotline@rea-card.de

Art.Nr.: 040.429.208 © REA Card GmbH 12/2023